Topology:

PC 1 ------SSL client (Remote User)

## Setup:

(1) Check firmware. You need to use 2.30.01.06 or later.

| DFL-260E<br>DFL-260E<br>System<br>Dipots<br>Dipots<br>Dipots<br>Dipots<br>Dipots | Image: System Status                                                |  |  |  |  |
|----------------------------------------------------------------------------------|---------------------------------------------------------------------|--|--|--|--|
| Interfaces     Routing                                                           | Model: DFL-260E                                                     |  |  |  |  |
| F. DP / IPS                                                                      | System Time: 2011-11-15 11:58:37                                    |  |  |  |  |
|                                                                                  | Uptime: 0 days, 01:38:39                                            |  |  |  |  |
| 🗄 🕞 Traffic Management                                                           | Configuration: Version 14                                           |  |  |  |  |
|                                                                                  | Firmware Version: 2.30.01.08-15905<br>May 12 2011                   |  |  |  |  |
|                                                                                  | Last Restart: 2011-11-15 11:22:25: Activating configuration changes |  |  |  |  |
|                                                                                  | IDP Signatures<br>Last updated -                                    |  |  |  |  |
|                                                                                  | AV Signatures: 0 Signatures<br>Last updated -                       |  |  |  |  |

(2) If you have not setup your PPPoE Internet connection yet - add a new PPPoE interface.

| DFL-260E      | Setup PPP (Point-to | Point Protocol) tunnels over | Ethernet interfaces. |                  |                |            |                |                                             |
|---------------|---------------------|------------------------------|----------------------|------------------|----------------|------------|----------------|---------------------------------------------|
| Dipets        | Add 🗸               |                              |                      |                  |                |            |                |                                             |
| - minterfaces | # 🕶                 | Name 🔻                       | Physical Interface 🗸 | Remote Network 👻 | Service Name 🔻 | Username 🔻 | Dial-on-demand | Comments 🗸                                  |
| Ethernet      | 1                   | PPPOE                        | 3 wan                | 🖁 all-nets       |                | ac01575479 | No             |                                             |
| PSec          |                     |                              |                      |                  |                |            | () R           | ight-click on a row for additional options. |

(3) Add a new SSL VPN interface. Inter IP and IP address pool – they must be in the same subnet.

Outer interface: PPPoE

Server IP: pppoe\_ip

|                     | The SSL-VPN                                                                                                    |  |  |  |  |  |  |
|---------------------|----------------------------------------------------------------------------------------------------|--|--|--|--|--|--|
| DFL-260E            | An SSL VPN interface, together with the bundled client, creates an easy to use tunnel solution for roaming users.                                      |  |  |  |  |  |  |
| ± System            | General Add Boute                                                                                                    |  |  |  |  |  |  |
|                     | General Add Route                                                                                                    |  |  |  |  |  |  |
|                     |                                                                                                    |  |  |  |  |  |  |
| E G Interfaces      |                                                                                                    |  |  |  |  |  |  |
|                     | Name: SSL-VPN                                                                                                    |  |  |  |  |  |  |
| 🔤 VLAN              |                                                                                                    |  |  |  |  |  |  |
|                     | Inner IP: 10.10.10.254 V Local IP for the SSL VPN interface                                                                                            |  |  |  |  |  |  |
|                     | Outer Interface: PPPOE V The physical Interface that the SSL VPN Interface will listen on                                                              |  |  |  |  |  |  |
|                     | Server IP: PPPOE in V Listening IP for the SSI VPN interface                                                                                           |  |  |  |  |  |  |
| PPTP/L2TP Servers   |                                                                                                    |  |  |  |  |  |  |
| PPTP/L2TP Clients   | Server Port: 443 The listening port for the SSL VPN interface                                                                                          |  |  |  |  |  |  |
| SSL VPN Interface   |                                                                                                    |  |  |  |  |  |  |
| Switch Management   | (1) A corresponding User Authentication Rule must be created to handle authentication of SSL VPN users.                                                |  |  |  |  |  |  |
|                     |                                                                                                    |  |  |  |  |  |  |
| ARP                 | n Client IP Ontions                                                                                                    |  |  |  |  |  |  |
| E 🚱 Routing         |                                                                                                    |  |  |  |  |  |  |
| 🗄 🖓 🚺 🖾 🖉           | Dynamic Server Address: Ontional FODN of the SSI VPN server riven to clients, en: (ssivun example com) Only needed if the Server IP is dynamic (       |  |  |  |  |  |  |
| User Authentication | cytanin deret reactor.                                                                                                    |  |  |  |  |  |  |
|                     | IP Address Pool: 10.10.10.1-10.10.1 A range, group or network that will be the IP pool from which the SSL VPN clients will receive their IP addresses. |  |  |  |  |  |  |
|                     |                                                                                                    |  |  |  |  |  |  |
|                     | Primary Secondary                                                                                                    |  |  |  |  |  |  |
|                     | DNS: 168.95.1.1 V (None) V                                                                                                    |  |  |  |  |  |  |
|                     |                                                                                                    |  |  |  |  |  |  |
|                     |                                                                                                    |  |  |  |  |  |  |
|                     |                                                                                                    |  |  |  |  |  |  |

## Note:

## Inner IP

This is the IP number within the tunnel that SSL VPN clients will connect to.

All clients that connect to the SSL VPN object interface are allocated an IP from the SSL VPN interface's *IP Pool*. All the pool addresses as well as the *Inner IP* must belong to the same network and these define the relationship between the firewall and the connecting clients.

A private IP network should be used for this purpose. The *Inner IP* itself must not be one of the *IP Pool* addresses that can be handed out to connecting SSL VPN clients.

## • IP Pool

As described above, client IP addresses for new SSL VPN connections are handed out from a pool of private IPv4 addresses. This pool is specified by an IP address object defined in the NetDefendOS address book. It is *not* the same as an *IP Pool* object used with IPsec.

The pool addresses do not need to be a continuous range but must belong to the same network. The *Inner IP* listed above must also belong to this network but must not be one of the pool IPs.

About more SSL VPN information, please read "NetDefendOS\_2.40.00\_Firewall\_UserManual". (4) Add a new SSL VPN user "dlink".

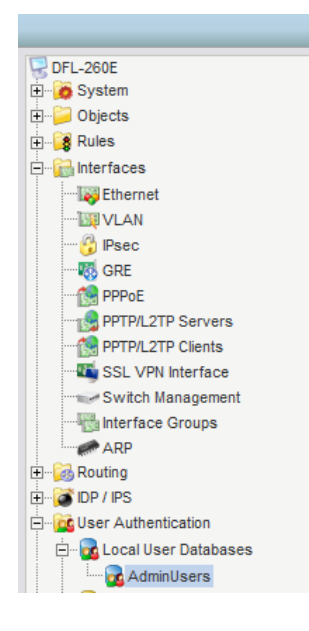

| Add 🗸  |                |         |
|--------|----------------|---------|
| Name 🔻 | Groups 👻       | IP Pool |
| admin  | administrators |         |
|        |                |         |

- (5) Go to "User Authentication rules".
  - Interface: SSL-VPN

Originator IP: all-nets

Terminator IP: PPPOE\_ip

|                            | S auth                  |                            |          |                                                                |
|----------------------------|-------------------------|----------------------------|----------|----------------------------------------------------------------|
| GDFL-260E                  | The User Authent        | tication Ruleset specifies | from w   | here users are allowed to authenticate to the system, and how. |
| E Columb                   | General                 | Settings Author            | aticatio | n Options Accounting Agent Options Pestrictions                |
|                            | Contrai                 | Autici                     | nication | Recounting Agent options Restrictions                          |
| Rules                      | A Course                |                            |          |                                                                |
| E Interfaces               | General                 |                            |          |                                                                |
| Ethernet                   | Name:                   | auth                       |          |                                                                |
| ····· 🕎 VLAN               | Authorities for another |                            |          |                                                                |
| ···· 😚 IPsec               | Autnentication agent:   | L2TP/PPTP/SSL VF           | <b>^</b> |                                                                |
|                            | Authentication Source:  | Local                      | ~        |                                                                |
| 😥 PPPoE                    | Interface:              | SSL-VPN                    | ~        |                                                                |
| PPTP/L2TP Servers          |                         |                            |          |                                                                |
| PPTP/L2TP Clients          | Originator IP:          | all-nets                   | × .      | For XAuth and PPP, this is the tunnel originator IP.           |
| SSL VPN Interface          | Terminator IP:          | PPPOE_ip                   | ~        |                                                                |
| Switch Management          |                         |                            |          |                                                                |
|                            | Comments                |                            |          |                                                                |
| ARP                        | Comments                |                            |          |                                                                |
| 🗄 🖓 Routing                | Comments:               |                            |          |                                                                |
| 🗄 🖓 🏹 IDP / IPS            |                         |                            |          |                                                                |
| User Authentication        |                         |                            |          |                                                                |
| 🗄 🖓 🔂 Local User Databases |                         |                            |          |                                                                |
| AdminUsers                 |                         |                            |          |                                                                |
| External User Databases    |                         |                            |          |                                                                |
| Accounting Servers         |                         |                            |          |                                                                |
| User Authentication Rules  |                         |                            |          |                                                                |
| Authentication Settings    |                         |                            |          |                                                                |

|                          | General Log Settings Authentication Options Accounting Agent Options Restrictions                                                 |
|--------------------------|----------------------------------------------------------------------------------------------------|
| DFL-260E                 | 彭 General                                                                                                    |
| 🗄 🖓 📁 Objects            | Select one or more authentication servers. Also select the authentication method, which is used for encrypting the user password. |
| 🗄 📲 🙀 Rules              | RADIUS servers                                                                                                    |
| E-Galaces                | Available Selected                                                                                                    |
|                          |                                                                                                    |
| WLAN                     |                                                                                                    |
|                          |                                                                                                    |
| GRE                      |                                                                                                    |
|                          |                                                                                                    |
| PPTP/L2TP Servers        |                                                                                                    |
| PPTP/L2TP Clients        |                                                                                                    |
| SSL VPN Interface        | Move up Move down                                                                                                    |
| Switch Management        |                                                                                                    |
| Interface Groups         | 1010                                                                                                    |
| ARP                      | LUAF Servers                                                                                                    |
| + Routing                | Avanadie Selected                                                                                                    |
|                          |                                                                                                    |
|                          |                                                                                                    |
| E-R Local User Databases |                                                                                                    |
|                          | <<                                                                                                    |
|                          |                                                                                                    |
| Accounting Servers       |                                                                                                    |
| Ser Authentication Rules | Move up Move down                                                                                                    |
| Authentication Settings  |                                                                                                    |
| Traffic Management       |                                                                                                    |
| E By trans management    | RADIUS Method: Unencrypted password (PAP)                                                                                         |
|                          | Local User DB: AdminUsers                                                                                                    |
|                          |                                                                                                    |

(6) Add 2 IP rules for SSL VPN user.

| DFL-260E                                                                                                    | B IP Rules | d to filter IP-based network traffic | In addition, they provide n | neans for address translation as | well as Server Load Balancing. |           |            |                                          |
|----------------------------------------------------------------------------------------------------|------------|--------------------------------------|-----------------------------|----------------------------------|--------------------------------|-----------|------------|------------------------------------------|
| Dijects                                                                                                    | Add 🗸      |                                      |                             |                                  |                                |           |            |                                          |
| E- 8 IP Rules                                                                                                    | #-         | Name                                 | Action                      | Sec If -                         | Src Net -                      | Dest If - | Dest Net - | Service -                                |
| ian_to_wan                                                                                                    | 1          | \$ in                                | Allow                       | SSL-VPN                          | 😌 all-nets                     | 🔝 lan     | 🤤 all-nets | 🗑 all_services                           |
| Access                                                                                                    | 2          | \$ out                               | TAT NAT                     | SSL-VPN                          | 🗟 all-nets                     | PPPOE     | 🗟 all-nets | all_services                             |
| - interfaces                                                                                                    | 3          | <pre>g ping_fw</pre>                 | Allow                       | 🔯 any                            | 🖁 all-nets                     | Si core   | 🖁 lan_ip   | ping-inbound                             |
| Ethernet                                                                                                    | 4          | 诸 lan_to_wan                         |                             |                                  |                                |           |            |                                          |
| Charles Charles Charl |            |                                      |                             |                                  |                                |           | Đ.         | Right-Slick on a row for additional opti |

- (7) Save the firewall's configuration.
- (8) Remote user needs to open a web browser and enter the firewall's WAN IP address (or DynDNS address). Enter SSL username and password. Accept the download and installation of SSL thin client. Remote user can now use this thin client to connect.

| Connect - D-Link SSL VPN Clie                                        | nt 🗆 🔍 🗙           |
|----------------------------------------------------------------------|--------------------|
| D-Link                                                               | _                  |
| User name:                                                           |                    |
| No verification of the server certiin when custom server is selected | ficate can be done |
| Specify Custom Server                                                |                    |
| <u>A</u> ddress:                                                     | Po <u>r</u> t:     |
| company.dyndns.com                                                   | 443                |
| Connec                                                               | t <u>C</u> ancel   |